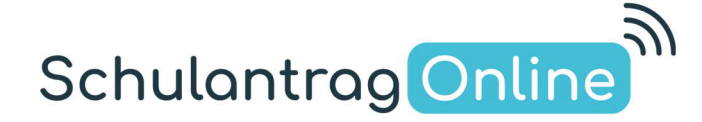

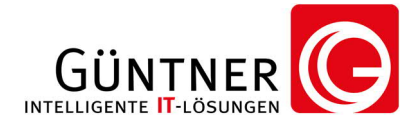

## Modul "E-Mail-Info"

**Hinweis**: zur besseren Darstellung, haben wir in den Bildern die wichtigen Punkte Rot umrahmt.

Es stehen Ihnen folgenden Einstellungsmöglichkeiten zur Verfügung:

- 1. Bestätigungsmail (an Antragsteller)
- 2. Infos von der Schule
- 3. Bestätigungsmail und Infos von der Schule

Zu 1.: Im Antragsprozess wird ein Ankreuzfeld angezeigt, um sich an die hinterlegte

E-Mail-Adresse eine Bestätigungsmail zusenden zu lassen.

Zu 2.: Im Antragsprozess wird ein Ankreuzfeld angezeigt, um abzufragen, ob an die hinterlegte E-Mail-Adresse weitere Informationen zugesandt werden dürfen.

Zu 3.: Im Antragsprozess werden zwei Ankreuzfelder angezeigt, um abzufragen, ob an die hinterlegte E-Mail-Adresse weitere Informationen zugesandt werden dürfen **und** ob eine Bestätigungsmail versendet werden soll.

Vergeben Sie einen Text, der in der Bestätigungsmail zusätzlich ausgegeben wird.

Sie können sich eine **Testmail** zusenden lassen, um zu prüfen, wie eine Bestätigungsmail aussieht.

| SchulantragOnline                                    | Import-Modul                                                                                                    | G                                |
|------------------------------------------------------|----------------------------------------------------------------------------------------------------|----------------------------------|
|                                                      | Verwaltung Ihrer Einstellungen                                                                                                    |                                  |
| Einstellungen für Berufsschule I Win M               | lusterhausen                                                                                                    |                                  |
| Hier können Sie die aktuellen Einstellungen für Ih   | nre Schule anpassen.                                                                                                    |                                  |
| Automatische Nachricht an E-Mail-Adresse 1           |                                                                                                    | Hinweis!                         |
| an E-Mail-Adresse 2                                  |                                                                                                    |                                  |
| an E-Mail-Adresse 3                                  | senden.                                                                                                    |                                  |
| Nach jeweils                                         | o neu gestellten Anträgen                                                                                                    |                                  |
| Der Datenimport erfolgt im Format für                | ASV v<br>Version des Import-Formats Version 0.2 BY, ASV, XLS-Format, berufliche Schulen, ab 20.10.2021 v<br>Die Übergabe der Erziehungsberechtigten erfolgt in der Reihenfolge zuerst Mutter v<br>Das Eintrittsdatum ist für alle Datensätze der erste Schultag des gewählten SJ v | Hinweis!<br>Hinweis!<br>Hinweis! |
| Antrag <b>nur</b> für das nächste Schuljahr möglich: | ja v                                                                                                    | Hinweis!                         |
| E-Mail-Adresse verwenden für:                        | 1. Bestätigungsmail (an Antragsteller) v                                                                                                    | Hinweis!                         |
| Ergänzender E-Mail-Text:                             | Hiermit bestätigen wir Ihnen die erfolgreiche Anmeldung an unserer<br>Schule.<br>Bei weiteren Fragen, wenden Sie sich gerne an unser Sekretariat.                                                                                                    | Hinweis!                         |
|                                                      |                                                                                                    |                                  |

Güntner intelligente IT-Lösungen, Theisseil 23, 92637 Weiden, E-Mail: info@guentner-it.de, Telefon: 0961 35653

Ansicht auf der Seite der "Persönlichen Daten des Schülers".

| Geschlecht                               | weiblich 🔘 / männlich 🧿          | Hinweis zur Geschlechtsoption                                                                                  |
|------------------------------------------|----------------------------------|----------------------------------------------------------------------------------------------------|
| Familienname                             | Mustermann                       |                                                                                                    |
| Geburtsname, <u>nur wenn verheiratet</u> |                                  | Geburtsnamen nur angeben, wenn Sie<br>verheiratet oder geschieden sind und der<br>Familienname geändert wurde! |
| Erster Vorname It. Geburtsurkunde        | Timo                             | Der erste Vorname It. Geburtsurkunde                                                                           |
| Weitere Vornamen It. Geburtsurkunde      | Ben                              | Alle weiteren Vornamen It. Geburtsurkung                                                                       |
| E-Mail-Adresse                           | email@schueler.de                | E-Mail-Adresse Schüler                                                                                         |
| Antragsbestätigung                       | 🗹 an diese E-Mail-Adresse senden | Antragsbestätigung per E-Mail                                                                                  |
| Informationen von Schule                 | an diese E-Mail-Adresse senden   | Informationsaustausch per E-Mail                                                                               |

Ansicht auf der Seite der "Daten der Erziehungsberechtigten".

| ziehungsberechtigter 1                                                                                                    | Bitte die Eltern / Erziehungsbe                                                                                                    | erechtigte getrenn   | it eintragen!                                                                                                    |                                                 |                                                                   |      |
|----------------------------------------------------------------------------------------------------|----------------------------------------------------------------------------------------------------|----------------------|----------------------------------------------------------------------------------------------------|-------------------------------------------------|-------------------------------------------------------------------|------|
| Art der Erziehungsberechtigung                                                                                                    | Mutter                                                                                                    | <b>v</b>             | z.B. Mutter                                                                                                    |                                                 |                                                                   |      |
| Anrede                                                                                                    | Frau 🗸                                                                                                    |                      | z.B. Frau                                                                                                    |                                                 |                                                                   |      |
| akademischer Grad                                                                                                    | Bitte wählen                                                                                                    |                      | akademischer Grad                                                                                                    |                                                 |                                                                   |      |
| Familienname                                                                                                    | Mustermann                                                                                                    |                      |                                                                                                    |                                                 |                                                                   |      |
| Vorname(n)                                                                                                    | Elisabeth                                                                                                    |                      |                                                                                                    |                                                 |                                                                   |      |
| Bitte geben Sie hier                                                                                                    | r Telefonnummern an, unter de                                                                                                    | enen während der So  | chulzeit jemand erreichl                                                                                                    | oar ist.                                        |                                                                   |      |
| Talafaa                                                                                                    | Telefonnummer                                                                                                    | Тур                  | Wer                                                                                                    |                                                 | Ort                                                               |      |
| releton                                                                                                    | 0199 22233344                                                                                                    | Mobiltelefon 🗸       | Mutter                                                                                                    | ~                                               | Zuhause                                                           | ~    |
| E-Mail-Adresse                                                                                                    | Email@ErzBer1.de                                                                                                    |                      | Die Mails in diesem I<br>einmal in der Woche                                                                                                    | Postfach v<br>vom Bes                           | werden minde<br>itzer gelesen!                                    | ster |
| Antragsbestätigung                                                                                                    | 🗹 an diese E-Mail-Adresse sen                                                                                                    | nden                 | Antragsbestätigung                                                                                                    | per E-Ma                                        | ilk                                                               |      |
| Informationen von Schule                                                                                                    | an diese F-Mail-Adresse sen                                                                                                    | nden                 | Informationsaustaus                                                                                                    | sch per E-                                      | Mail                                                              |      |
| ziehungsberechtigter 2<br>Art der Erziehungsberechtigung<br>Anrede                                                                                                    | Bitte den 2. Erziehungsberech<br>Vater<br>(Herr v)                                                                                                    | htigten hier eintrag | gen!<br>z.B. Vater<br>z.B. Herr                                                                                                    |                                                 |                                                                   |      |
| ziehungsberechtigter 2<br>Art der Erziehungsberechtigung<br>Anrede<br>akademischer Grad<br>Familienname<br>Vorname(n)<br>Bitte oeben Sie hiel                                                                                 | Bitte den 2. Erziehungsberect<br>Vater<br>Herr v<br>Bitte wählen v<br>Mustermann<br>Klaus                                                                                                    | htigten hier eintrag | gen!<br>z.B. Vater<br>z.B. Herr<br>akademischer Grad                                                                                                    | par ist.                                        |                                                                   |      |
| ziehungsberechtigter 2<br>Art der Erziehungsberechtigung<br>Anrede<br>akademischer Grad<br>Familienname<br>Vorname(n)<br>Bitte geben Sie hier                                                                                 | Bitte den 2. Erziehungsberect<br>Vater<br>Herr V<br>Bitte wählen V<br>Mustermann<br>Klaus<br>r Telefonnummern an, unter der                                                                                                    | htigten hier eintrag | gen!<br>z.B. Vater<br>z.B. Herr<br>akademischer Grad                                                                                                    | par ist.                                        | 04                                                                |      |
| ziehungsberechtigter 2<br>Art der Erziehungsberechtigung<br>Anrede<br>akademischer Grad<br>Familienname<br>Vorname(n)<br>Bitte geben Sie hier<br>Telefon                                                                      | Bitte den 2. Erziehungsberect<br>Vater<br>Herr V<br>Bitte wählen V<br>Mustermann<br>Klaus<br>r Telefonnummern an, unter de<br>Telefonnummer<br>0123 3335566                                                                                    | htigten hier eintrag | gen!<br>z.B. Vater<br>z.B. Herr<br>akademischer Grad                                                                                                    | bar ist.                                        | Ort<br>Dienstlich                                                 | ~    |
| ziehungsberechtigter 2<br>Art der Erziehungsberechtigung<br>Anrede<br>akademischer Grad<br>Familienname<br>Vorname(n)<br>Bitte geben Sie hier<br>Telefon<br>E-Mail-Adresse                                                    | Bitte den 2. Erziehungsberect<br>Vater<br>Herr V<br>Bitte wählen V<br>Mustermann<br>Klaus<br>r Telefonnummern an, unter der<br>Telefonnummer<br>0123 3335566                                                                                   | htigten hier eintrag | gen!<br>z.B. Vater<br>z.B. Herr<br>akademischer Grad                                                                                                    | Postfach v<br>e vom Bes                         | Ort<br>Dienstlich<br>werden minde<br>itzer gelesen!               | v    |
| ziehungsberechtigter 2<br>Art der Erziehungsberechtigung<br>Anrede<br>akademischer Grad<br>Familienname<br>Vorname(n)<br>Bitte geben Sie hier<br>Telefon<br>E-Mail-Adresse<br>Antragsbestätigung                              | Bitte den 2. Erziehungsberect<br>Vater<br>Herr V<br>Bitte wählen V<br>Mustermann<br>Klaus<br>r Telefonnummern an, unter de<br>Telefonnummer<br>0123 3335566<br>[]<br>Email@ErzBer2.de<br>V an diese E-Mail-Adresse sen                         | htigten hier eintrag | gen!<br>z.B. Vater<br>z.B. Herr<br>akademischer Grad<br>akademischer Grad<br>wer<br>Vater<br>Die Mails in diesem I<br>einmal in der Woche<br>Antragsbestätigung                                                    | Postfach v<br>vom Bes<br>per E-Ma               | Ort<br>Dienstlich<br>werden minde<br>itzer gelesen!               | ster |
| rziehungsberechtigter 2<br>Art der Erziehungsberechtigung<br>Anrede<br>akademischer Grad<br>Familienname<br>Vorname(n)<br>Bitte geben Sie hier<br>Telefon<br>E-Mail-Adresse<br>Antragsbestätigung<br>Informationen von Schule | Bitte den 2. Erziehungsberech<br>Vater<br>Herr V<br>Bitte wählen V<br>Mustermann<br>Klaus<br>r Telefonnummern an, unter der<br>Telefonnummer<br>0123 3335566<br>Email@ErzBer2.de<br>an diese E-Mail-Adresse sen<br>an diese E-Mail-Adresse sen | htigten hier eintrag | gen!<br>z.B. Vater<br>z.B. Herr<br>akademischer Grad<br>akademischer Grad<br>chulzeit jemand erreichl<br>Wer<br>Vater<br>Die Mails in diesem 1<br>einmal in der Woche<br>Antragsbestätigung<br>Informationsaustaus | Postfach v<br>vom Bes<br>per E-Ma<br>sch per E- | Ort<br>Dienstlich<br>werden minde<br>itzer gelesen!<br>il<br>Mail | v    |